## Paramétrer une connexion Internet avec une Freebox v4/v3en WiFi

# - Pré-requis :

## Configuration de base de votre Freebox en mode routeur et Wifi.

Pour faire simple, nous nous baserons sur la configuration suivante :

un Pc fixe relié à votre Freebox en ethernet ;

un **Pc portable (Ordi35)** que vous voulez relier en WiFi au réseau, ce PC étant déjà équipé d'une carte WiFi interne ;

Si vous souhaitez vous connecter par la technologie sans fils WiFi avec une Freebox v3 ou v4, vous devez vous être procuré une carte WiFi PCMCIA vendu par Free pour la connexion d'ordinateur en WiFi : cette carte est à insérer dans votre Freebox dans l'emplacement prévu.

Une fois que tout est installé procédez comme il suit :

#### Activer le mode routeur de la Freebox :

Sur votre PC qui est déjà connecté à Internet (avec un câble) rendez-vous sur cette <u>page de</u> <u>configuration routeur de la Freebox</u>. *Attention ! Pour accéder à ce lien, il vous faut disposer de votre identifiant d'abonné Free haut débit*.

| Configuration du mode Routeur pour votre Freebox (documentation pour ce service) |                |              |                 |  |
|----------------------------------------------------------------------------------|----------------|--------------|-----------------|--|
| Vous souhaitez activer ce                                                        | service:       | Activation 🖲 | Désactivation 🔘 |  |
| IP freebox                                                                       | 192.168.0. 254 |              |                 |  |
| DHCP activé                                                                      | Oui 🖲 Non 🔾    |              |                 |  |
| Debut DHCP                                                                       | 192.168.0. 100 |              |                 |  |
| Fin DHCP                                                                         | 192.168.0. 120 |              |                 |  |
| lp DMZ                                                                           | 192.168.0.0    |              |                 |  |
| Réponse au ping                                                                  |                |              |                 |  |

Dans cet exemple, le serveur DHCP est activé.

Un serveur DHCP attribue de façon automatique et aléatoire une adresse dite « adresse IP » à la machine du réseau qui la sollicite : c'est la configuration « sans soucis », la Freebox paramètre elle même les autres ordinateur connectés sur votre réseau.

# Configurer vos Pc (ethernet et wifi)

Rendez-vous dans les propriétés de votre carte ethernet (sur le PC fixe) et de votre carte WiFi (sur le PC Ordi35) : clic droit/propriétés sur l'icône de votre interface) dans « démarrer, paramètre, connexion réseau ».

Cliquez sur "Protocole internet (Tcp/Ip)".

| 100000                 | Configuration résea                                                         | aux sans fil                                    | Paramètres ava       | ncés                     |                |
|------------------------|-----------------------------------------------------------------------------|-------------------------------------------------|----------------------|--------------------------|----------------|
| onnexi                 | on en utilisant :                                                           |                                                 |                      |                          |                |
| P P                    | RISM 802.11g Wire                                                           | eless Adapte                                    | r                    |                          |                |
|                        |                                                                             |                                                 |                      | Cor                      | figurer        |
| ette co                | nnexion utilise les é                                                       | léments suiv                                    | vants :              |                          | ingurei        |
| V 🖻                    | Client pour les rése                                                        | -<br>eaux Microso                               | oft                  |                          |                |
| NAME OF TAXABLE PARTY. |                                                                             |                                                 | Second second second | 63351250 <u>22</u> 60003 | 1              |
| 🗹 📙                    | Partage de fichiers                                                         | et d'imprima                                    | antes pour les rés   | eaux Micros              | oft            |
|                        | Partage de fichiers<br>Planificateur de pa                                  | et d'imprima<br>quets QoS                       | antes pour les rés   | eaux Micros              | oft            |
|                        | Partage de fichiers<br>Planificateur de pa<br>Protocole Internet            | et d'imprima<br>quets QoS<br>(TCP/IP)           | antes pour les rés   | eaux Micros              | oft            |
|                        | Partage de fichiers<br>Planificateur de pa<br>Protocole Internet<br>staller | et d'imprima<br>iquets QoS<br>(TCP/IP)<br>Désir | antes pour les rés   | eaux Micros              | priétés        |
|                        | Partage de fichiers<br>Planificateur de pa<br>Protocole Internet<br>staller | et d'imprima<br>quets QoS<br>(TCP/IP)<br>Désir  | antes pour les rés   | eaux Micros              | oft<br>priétés |

# Si vous avez activé le serveur DHCP de la Freebox, cochez :

- "obtenir une adresse ip automatiquement" ;
- "obtenir les adresses des serveurs DNS automatiquement".

| eneral                       | Configuration alternative                                                                     |                                                                           |
|------------------------------|-----------------------------------------------------------------------------------------------|---------------------------------------------------------------------------|
| Les par<br>réseau<br>appropr | amètres IP peuvent être déte<br>le permet. Sinon, vous deve<br>iés à votre administrateur rés | erminés automatiquement si votre<br>z demander les paramètres IP<br>seau. |
| <u>o</u>                     | otenir une adresse IP automa                                                                  | atiquement                                                                |
| OUt                          | iliser l'adresse IP suivante :                                                                |                                                                           |
| Adre                         | sse IP :                                                                                      | (                                                                         |
| Masi                         | que de <u>s</u> ous-réseau :                                                                  |                                                                           |
| Pass                         | erelle par <u>d</u> éfaut :                                                                   |                                                                           |
| 0 O                          | gtenir les adresses des serve                                                                 | eurs DNS automatiquement                                                  |
| OUt                          | iliser l'adresse de serveur D1                                                                | NS suivante :                                                             |
| Serv                         | eur DNS pré <u>f</u> éré :                                                                    | · · · · · · · · · · · ·                                                   |
|                              | eur DNS auviliaire -                                                                          |                                                                           |

Activer le mode WiFi de la Freebox Rendez-vous sur cette <u>page de configuration Wifi</u> (<u>http://www.free.fr</u>, rubrique mon compte) de la Freebox.

Remplissez les champs comme ci-dessous :

| Configuration du mode WIFI pour votre Freebox (documentation pour ce service)                                                                                                    |                              |            |               |                |
|----------------------------------------------------------------------------------------------------|------------------------------|------------|---------------|----------------|
| Vous souhaitez activer                                                                                                    | ce service:                  | Activation | D             | ésactivation 🔘 |
| Choix du canal                                                                                                    | Canal 11 🔻                   |            |               |                |
| Choix du réseau                                                                                                    | Mon_reseau                   |            |               |                |
| Vous pouvez générer votre clé WEP automatiquement en sélectionnant l'option clé courte ou<br>clé longue. Pour choisir votre clé WEP manuellement tapez la dans le champs prévu à cette<br>effet. |                              |            |               |                |
| Automatique                                                                                                    |                              |            |               |                |
| Choix de la clé wep                                                                                                    | ◯ Clé courte (10 caractères) | Clé lo     | ngue (26 cara | actères)       |
| ou                                                                                                    |                              |            |               |                |
| Manuelle                                                                                                    | 10 ou 26 caractères          |            |               |                |
| Tapez la clé                                                                                                    | 001964196519861991199620     | 04         |               |                |
|                                                                                                    |                              |            |               | Envoyer        |

Saisissez la clef Web que vous désirez utiliser : il s'agit d'un code d'accès à votre réseau WiFi, pour empêcher, par exemple, des voisins de se connecter sur votre réseau et à Internet via votre réseau.

Choisissez une clef longue, pour qu'elle ne soit pas piraté : elle sera mémorisé dans vos ordinateurs qui se connecteront en WiFi, vous n'aurez donc besoin que de l'entrer une fois dans chaque ordinateur.

Puis redemarrer la Freebox.

### • Configurer la connexion réseau sans fil :

Cliquez sur "Démarrer", "Paramètres", "Panneau de Configuration" puis "Connexion réseau".

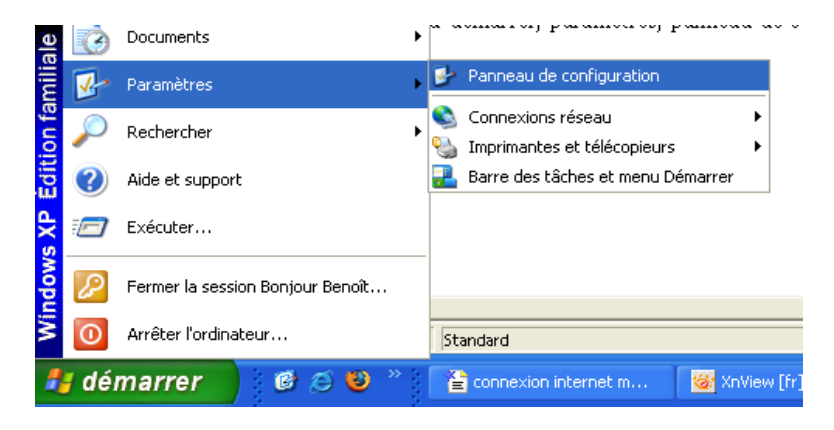

Faites un clic droit sur la "Connexion réseau sans fil" puis cliquez sur "Afficher les réseaux sans

fil".

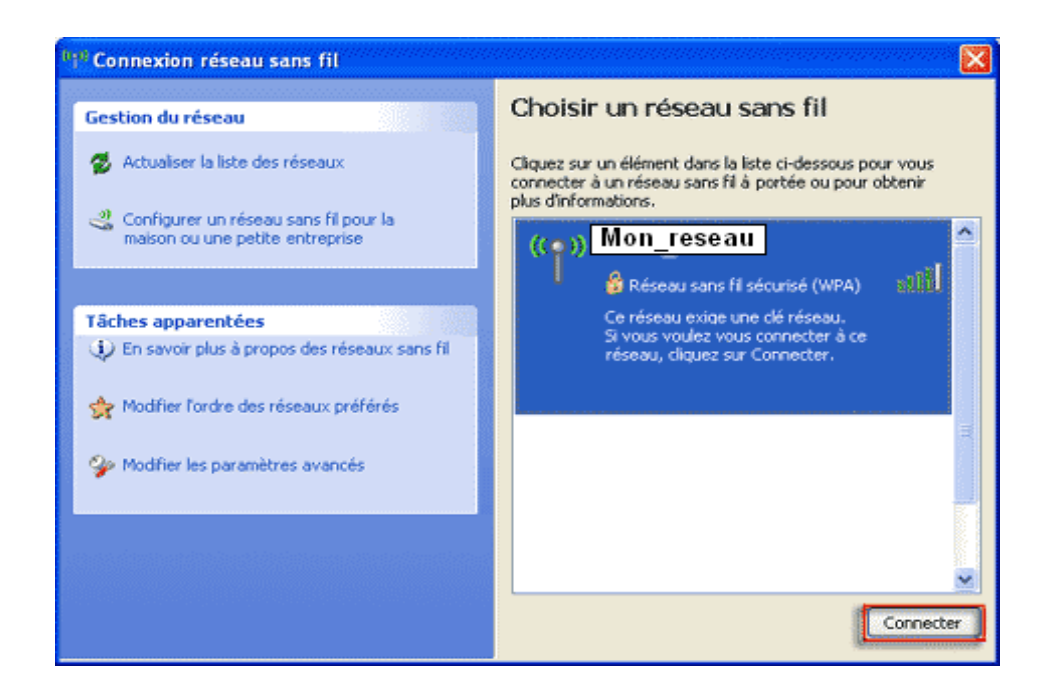

Sélectionnez le nom de votre réseau WiFi puis cliquez sur le bouton "Connecter".

Une fenêtre s'affiche vous demandant de saisir la clé réseau (clé WEP).

| Connexion réseau sans f                                                  | fil                                                                                                    | × |
|--------------------------------------------------------------------------|----------------------------------------------------------------------------------------------------|---|
| Le réseau <b>Mon_reseau</b> r<br>clé WPA). Une clé réseau vou<br>réseau. | nécessite une clé réseau (également appelée clé WEP ou<br>Is aide à empêcher les intrus de se connecter à ce |   |
| Clé réseau :                                                             |                                                                                                    |   |
| Confirmez la clé réseau :                                                |                                                                                                    |   |
|                                                                          | Connexion Annuler                                                                                            |   |

Dans la case "Clé réseau" saisissez alors la clé Wep de votre réseau WiFi.. Saisissez à nouveau la clé WEP dans la case "Confirmer la clé réseau" et cliquez sur "Connexion".

Votre connexion est opérationnelle lorsque vous voyez apparaître cette icône à coté de l'horloge en bas à droite : .

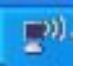

# - Connexion à Internet :

- Ensuite, n'oubliez pas de vous connecter à la PAS35 avant de surfer, sinon vous ne pourrez pas aller sur internet. Pour cela, cliquez sur l'icône :

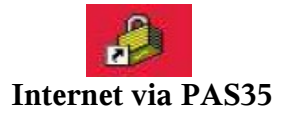

- Puis entrez (en majuscules) votre Nom d'utilisateur (Login) et votre mot de passe pour la PAS Ordi35 (ils sont indiqués sur l'acte de prise en charge du portable Ordi35).

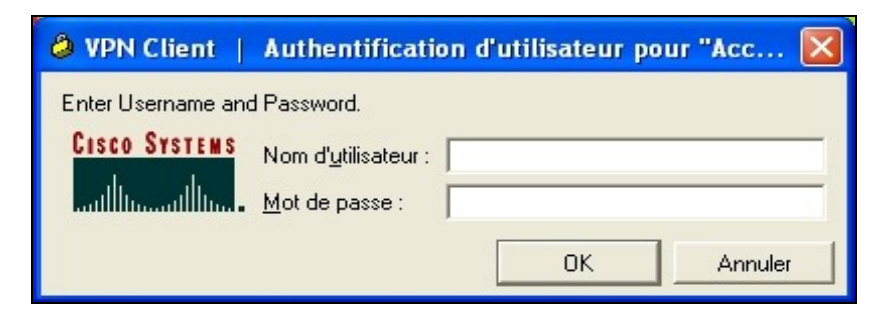

-Enfin, lancez votre navigateur internet (Internet Explorer, Firefox...).

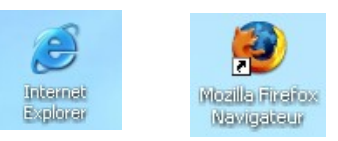

• En cas de problème, n'hésitez pas à contactez l'animateur Ordi35 du collège.